## Attendance & Progress Reporting Handout

## **Quick Start**

Login to myWCU. Menu Search (search word "attendance")

## **Detailed Instructions**

Once you select "Reporting Attendance..." from the myWCU menu, use the pull downs to select the correct term and course. The screenshots below illustrate how to report attendance 1) student-

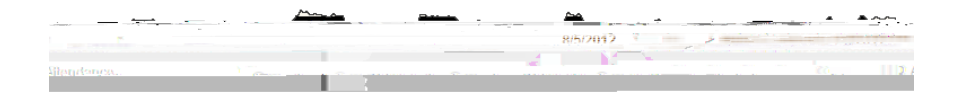

## **Using the Mass Update Form**

When using the mass update form to report attendance, make sure the names and not just the numbers match. Misreporting a student as 'attended' can cause serious down-stream problems for the student and the university.

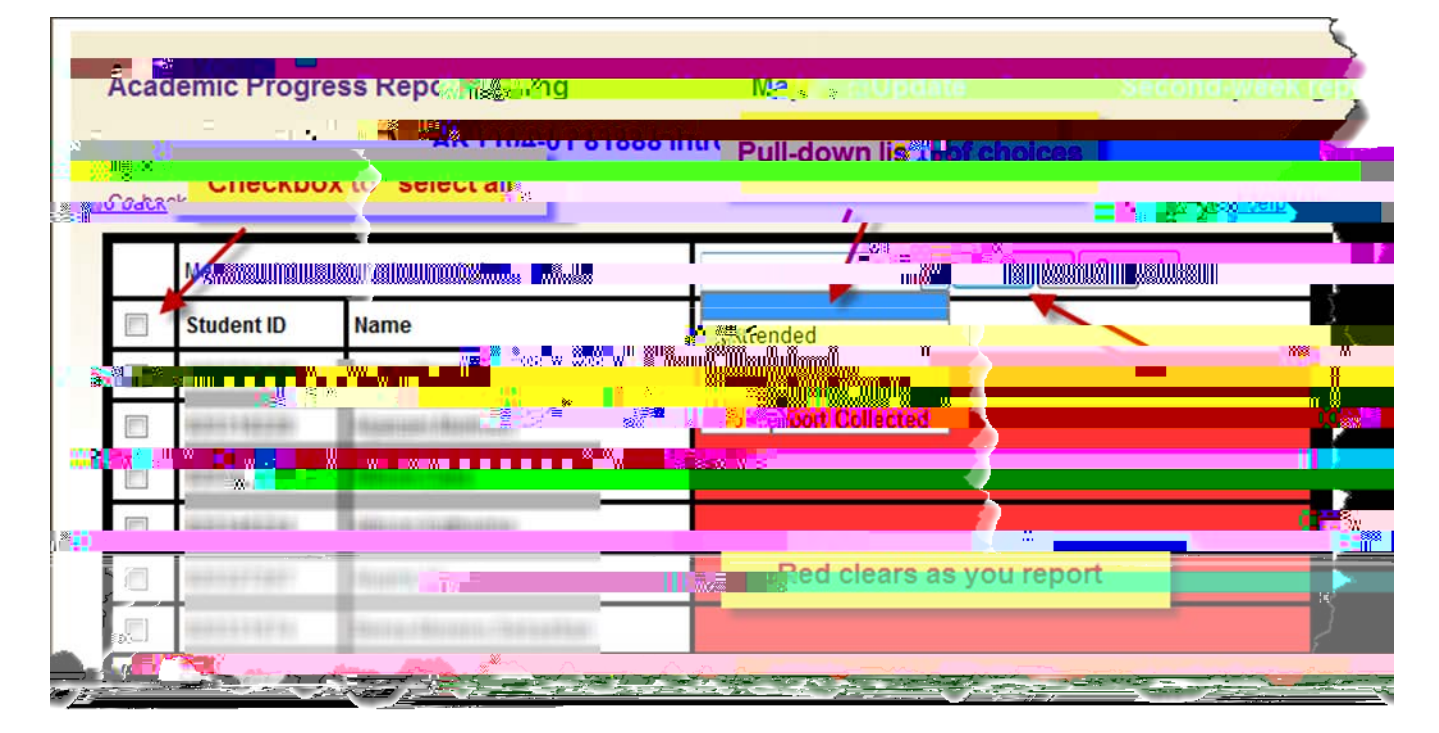